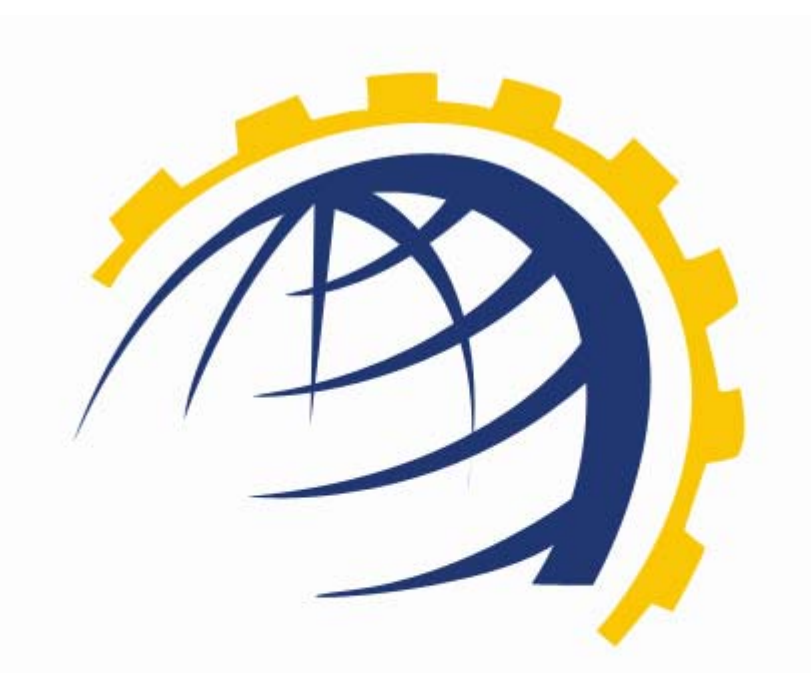

# H O S T I N G CONTROLLER

GLOBALSIGN CONFIGURATION WITH HC User Manual

© Hosting Controller 1998 – 2010. All Rights Reserved.

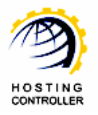

# Contents

| Proprietary Notice                           | 3  |
|----------------------------------------------|----|
| Document Conventions                         | 3  |
| Target Audience                              | 3  |
| Introduction                                 | 4  |
| About HC                                     | 4  |
| HC Installation                              | 4  |
| HC Pre-requisites and Working                | 4  |
| About GlobalSign                             | 5  |
| GlobalSign Configuration with HC             | 6  |
| Enable GobalSign                             | 6  |
| Configure GobalSign (For Host Administrator) | 8  |
| Manage GlobalSign Supported Products         | 10 |
| Configure GobalSign (For Reseller)1          | 1  |
| Contact Us 1                                 | 4  |

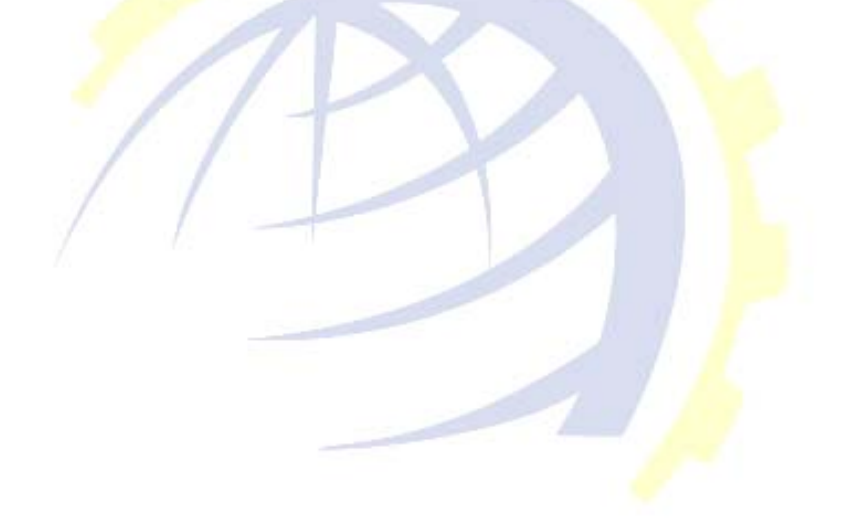

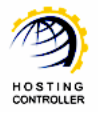

# **Proprietary Notice**

© 2010 Hosting Controller. All Rights Reserved.

This document is the property of, and contains proprietary information of Hosting Controller. No part of this document may be reproduced or transmitted in any form or by any means, electronic or mechanical, including photocopying or recording, for any purpose other than consideration of the technical contents without the written acquiescence of a duly authorized representative of Hosting Controller.

# **Document Conventions**

| TERMS/<br>SYMBOLS | WHAT THEY MEAN?                                                                                                    |  |  |  |  |  |
|-------------------|----------------------------------------------------------------------------------------------------|--|--|--|--|--|
| BOLD              | The 'Bold & UPPERCASE' text is used to highlight vital terms in the document.                                                                                                    |  |  |  |  |  |
| $\bigcirc$        | This symbol is used as a sign for NOTE. It reminds about certair noteworthy steps or takes your attention towards the significant tasks to be done or gives additional information for your ease. |  |  |  |  |  |
| 0                 | This symbol is used as a sign for WARNING. It highlights some steps that cannot be skipped or should be followed as stated to avoid errors and confusion.                                         |  |  |  |  |  |

# **Target Audience**

This document is intended for **HOST ADMINISTRATORS AND RESELLERS** who need to enable and configure **GLOBALSIGN** with **HC**. It explains all the technicalities and functionalities of the configuration process in detail. In addition to that, it also states the required steps to ensure flawless working of **GLOBALSIGN** with **HC**.

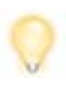

It is assumed that you have successfully installed **HC** and performed all the prerequisites to enable and configure **GLOBALSIGN** with **HC**.

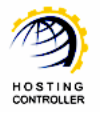

# Introduction

## About HC

It enables web hosting companies to manage all their servers both Windows & Linux through centralized interface. You can add multiple mail servers within a cluster and offer MS-Exchange & SharePoint hosting. You can expand your business with **HC**, from one server to cluster of servers. It allows you to add new clusters as per your requirements.

## HC Installation

You have to first install it on database server having windows operating system. It can be a standalone server and can have other roles such as Web, Mail and DNS as per your requirements. For further assistance, refer to <u>HC Installation Guide</u>.

## HC Pre-requisites and Working

Before Installation, you should know the pre-requisites of **HC**. You have to install **Microsoft SQL Server**. Instead of this, if you want, you can also download **HC** installer, in which **MSDE** is bundled free, depending on your requirements. You have to install Mail Server such as **Mail Enable** or any other. For websites, you have to install **IIS** and **DNS**.

Following figure illustrates working of **HC** in a cluster environment:

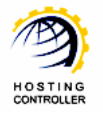

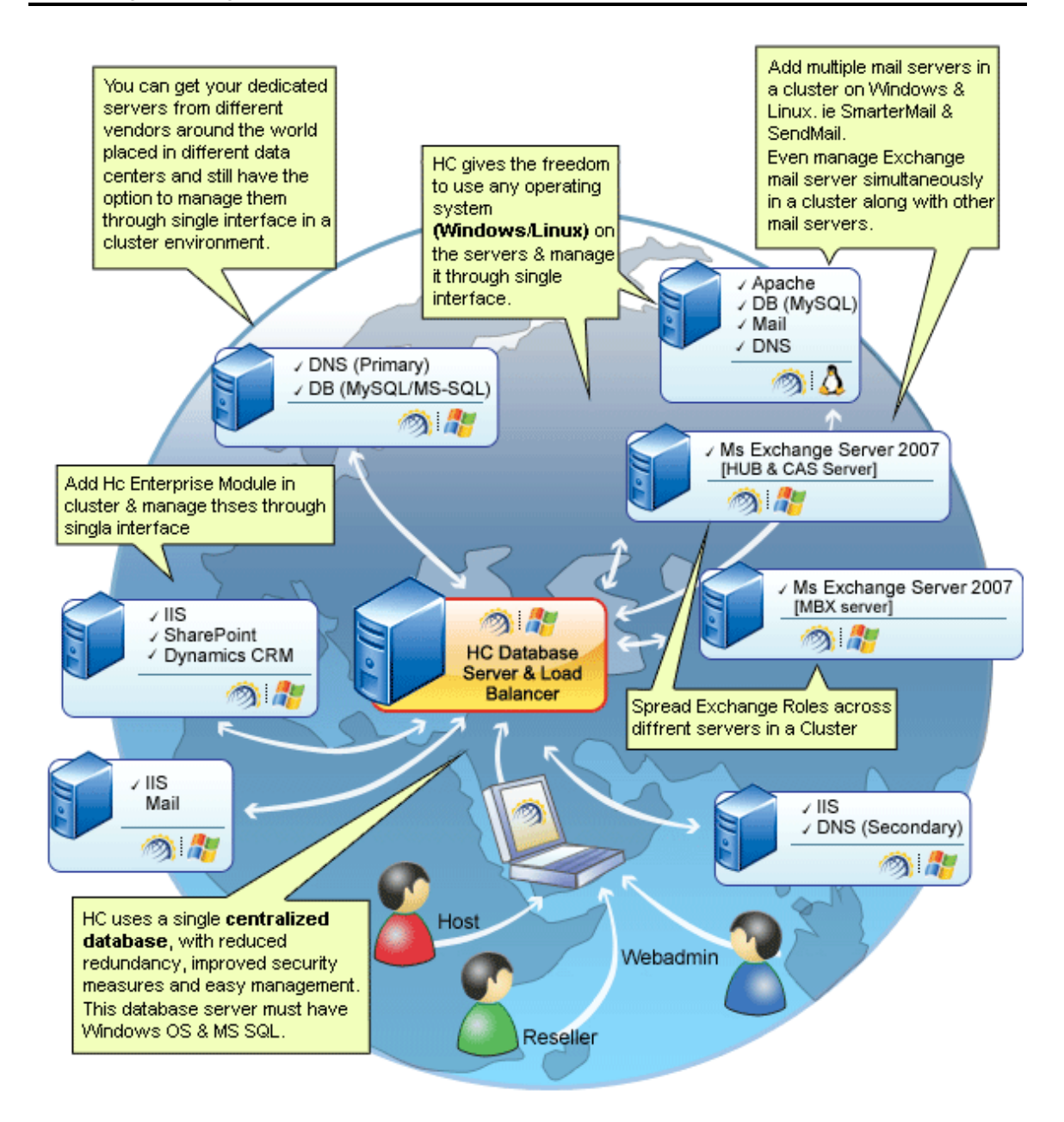

## About GlobalSign

**GLOBALSIGN** has been securing identities, websites and transactions, worldwide, since 1996. **GLOBALSIGN** is a well established Certification Authority and SSL Certificate Provider. A leader in public trust services since the very birth of the commercial Internet, **GLOBALSIGN** Certificates are trusted by all popular browsers, Operating Systems, devices, and applications. **GLOBALSIGN** is an expert in providing trusted Certificates and secure mobile technology to cellular and mobile devices. **GLOBALSIGN** has a rich history of investors, including ING Bank and Vodafone. Now,

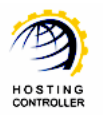

we are part of a GMO Internet Inc group company - a public company quoted on the Tokyo Stock Exchange (TSE: 9449) whose shareholders include Yahoo! Japan, Morgan.

# GlobalSign Configuration with HC

Prior to configure **GLOBALSIGN**, you have to enable it first. Follow the series of steps as stated to avoid faults and errors.

## Enable GobalSign

a) Login to the control panel as a host administrator

| Control Panel | Login                                                                                                    |
|---------------|----------------------------------------------------------------------------------------------------|
|               | Username : hcadmin<br>Password :                                                                                                    |
| Ye            | Language : English 💌                                                                                                    |
|               | If you have forgotten your password, click<br>on the "Forgot Password" link to have a<br>reminder sent to you at the e-mail address<br>you specified during registration. |
|               | [ Forgot Password ]                                                                                                    |
| p             | owered by Hosting Controller                                                                                                    |

b) After successful login, following screen is displayed:

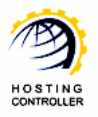

| Host A | dmin : hcadmin   Langua                                                        | age : | English –                                                                                                    | Ľ                                  |                                                                 |         |                          |                                                                                             | [ Ho                | me ] [ Sign C  | Out] |
|--------|--------------------------------------------------------------------------------|-------|----------------------------------------------------------------------------------------------------|------------------------------------|-----------------------------------------------------------------|---------|--------------------------|---------------------------------------------------------------------------------------------|---------------------|----------------|------|
| Hos    | ting Controller                                                                |       |                                                                                                    |                                    |                                                                 | 2       | 14 5 -                   | est i                                                                                       | 140                 | •.<            |      |
|        | <b>General</b><br>Server Manager<br>User Manager<br>Domains                    | ~     | Welcome !<br>Hosting Controller is complete hosting auto<br>an ideal application to diversify web hosting<br>environment for both Windows & Linux ser | mation so<br>servers<br>vers. This | lution and<br>in cluster<br>is all what                         | Profile | Display<br>Settings      | Change<br>Password                                                                          | Online<br>Tutorials | Quick<br>Links |      |
| 8      | Hosting Manager<br>Hosting Plans<br>Billing System<br>Funds Manager<br>Reports |       | you need to put your hosting business on a Message Center Control Panel Summar Windows Family                                                         | uto pilot.<br>y Syste              | em Information                                                  |         |                          |                                                                                             |                     |                | ]    |
| P      | Toolbox<br>Tools<br>Auto Signup                                                |       | Available Servers Web Server DNS Server Mail Server Database Server SharePoint Server                                                                 |                                    | Total Instances           2           3           1           1 |         | 2:<br>2:<br>6<br>2:<br>1 | esource Usage<br>3 Websites<br>3 DNS Zones<br>Mail Domains<br>5 Databases<br>SharePoint Sit | es                  |                |      |
|        | System<br>My Server<br>Migration                                               |       | Linux Family<br>Available Servers<br>Web Server<br>DNS Server<br>Mail Server                                                                          |                                    | Total Instances 3 3 1                                           |         | R<br>5<br>5              | esource Usage<br>Websites<br>DNS Zones<br>Mail Domains                                      | 8                   |                |      |

c) Go to "System >> My Server". It opens following screen:

| figure Services     |                              |                                |                                         |                           |
|---------------------|------------------------------|--------------------------------|-----------------------------------------|---------------------------|
| /eb Server Settings | Payment Gateways<br>Settings | Domain Registrants<br>Settings | SSL Certificate<br>Authorities Settings | Mail Delivery<br>Settings |
| isk Usage Settings  | Bandwidth Usage<br>Settings  | Scheduler Settings             | Custom Menus                            | System Emails             |
| API                 | <b>6</b>                     |                                |                                         |                           |
| API Configurations  | Scheduled Tasks              |                                |                                         |                           |

d) Select "SSL Certificate Authorities Settings". It opens following screen:

| My Server :: Configure Certificate Authorities | 00            |
|------------------------------------------------|---------------|
| Certificate Authorities Settings               |               |
| Enable Certificate Authorities                 |               |
| <b>\</b>                                       | Save Settings |

e) Select the checkbox "Enable Certificate Authorities". It displays further options as:

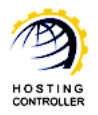

| ly Server :: Configure Certifi | cate Authorities |               |                                   | 0 0       |
|--------------------------------|------------------|---------------|-----------------------------------|-----------|
| Certificate Authorities        | Settings         |               |                                   |           |
| Enable Certificate Auth        | orities          |               |                                   |           |
| Certificate Authority          | Activated        | Configured    | Actions                           |           |
| OlobalSign                     | No               | No            | N/A                               |           |
|                                |                  | $\rightarrow$ | Activate / Deactivate Certificate | Authority |

f) Select "Activate/Deactivate Certificate Authority" to enable **GLOBALSIGN**. It displays the appropriate message as:

| My Server :: Configure Certificate Authorities |                                  |            |                                   |           |  |  |  |  |
|------------------------------------------------|----------------------------------|------------|-----------------------------------|-----------|--|--|--|--|
| Success : Changes have be                      | een saved.                       |            |                                   |           |  |  |  |  |
| Certificate Authorities 9                      | Certificate Authorities Settings |            |                                   |           |  |  |  |  |
| Enable Certificate Authority                   | Enable Certificate Authorities   |            |                                   |           |  |  |  |  |
| Certificate Authority                          | Activated                        | Configured | Actions                           |           |  |  |  |  |
| 💿 GlobalSign                                   | Yes                              | No         | Configure                         |           |  |  |  |  |
|                                                |                                  |            | Activate / Deactivate Certificate | Authority |  |  |  |  |

That's it, **GLOBALSIGN** is enabled. Now you must configure it as required.

### Configure GobalSign (For Host Administrator)

To configure **GLOBALSIGN**, follow the steps as stated:

| Certificate Authorities | Settings                   |            |                                             |
|-------------------------|----------------------------|------------|---------------------------------------------|
| Enable Certificate Auth | orities                    |            |                                             |
| Certificate Authority   | Activated                  | Configured | Actions                                     |
| OlobalSign              | Yes                        | No         | (Configure) -                               |
|                         | L'Exception (Construction) |            | Activate / Deactivate Certificate Authority |

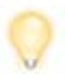

Prior to configuration, make sure that you have a **GLOBALSIGN** partner's account as you have to specify that same user credentials here in configuration. The configuration page has a link that directly takes you to the **GLOBALSIGN** website, where you can signup for a partner's account, if you don't have any.

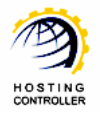

a) Select "Configure" to specify settings for GLOBALSIGN. It opens following screen:

| My Server :: Configure Certificate Authorities :: Configure | e Authority   |                                                | 0       |
|-------------------------------------------------------------|---------------|------------------------------------------------|---------|
| GlobalSign Configuration                                    |               |                                                |         |
| Account Information (1)                                     |               |                                                |         |
| User Name :                                                 | PARxxxxx_xxxx | (As provided by GlobalSign i.e. PARxxxxx_xxxx) |         |
| Password :                                                  | •••••         | ]                                              |         |
| Confirm Password :                                          | •••••         | ]                                              |         |
| Is Test Account :                                           | ✓ Yes         |                                                |         |
| Subject Alternative Names (SANs) 2                          |               |                                                |         |
| Allow SANs Options :                                        | Ves Yes       |                                                |         |
| Products 3                                                  |               |                                                |         |
| AlphaSSL :                                                  | ✓ Enabled     |                                                |         |
| DomainSSL :                                                 | ✓ Enabled     |                                                |         |
| OrganizationSSL :                                           | Enabled       |                                                |         |
| * Click here to Signup or Manage GlobalSign partner ac      | count.        | 5 Save Se                                      | ettings |

- 1) Account Information: Specify your account information, as provided by the GLOBALSIGN. Select the checkbox "Yes", if it is a test account. Otherwise, leave it unchecked.
- 2) *Subject Alternative Name (SANs):* Select "Yes" to allow SANs options. Otherwise, leave it unchecked.

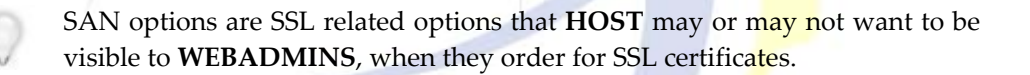

3) *Products:* Select "Enabled" for the products, you want to enable/allow. These are **GLOBALSIGN** supported products. Only the selected products are visible to **WEBADMINS** while adding the SSL.

For details of each of these products, refer to **GLOBALSIGN'S** website as: <u>http://www.globalsign.com/ssl/</u>

- **4)** *Click here to Signup or Manage GlobalSign partner account:* Select "Click here" to visit the **GLOBALSIGN'S** website to signup for a partner's account, if you don't have any.
- 5) *Save Settings:* It allows you to apply the specified changes. It opens following screen:

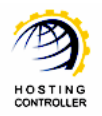

| My Server :: Configure Certifi | cate Authorities |            |                                             | 00 |
|--------------------------------|------------------|------------|---------------------------------------------|----|
| Success : Changes have b       | een saved.       |            |                                             |    |
| Certificate Authorities        | Settings         |            |                                             |    |
| Enable Certificate Auth        | orities          |            | [ Manage Products                           | 1  |
| Certificate Authority          | Activated        | Configured | Actions                                     |    |
| OlobalSign                     | Yes              | Yes        | Configure   Delete                          |    |
|                                | 1                |            | Activate / Deactivate Certificate Authority |    |

# Manage GlobalSign Supported Products

The Products you have selected during the configuration process, you can manage them as per your requirements.

| My Server :: Configure Certifi | icate Authorities |            | 0 0                                         |
|--------------------------------|-------------------|------------|---------------------------------------------|
| ···,····                       |                   |            |                                             |
|                                |                   |            |                                             |
| Certificate Authorities        | Settings          |            |                                             |
| Enable Certificate Auth        | orities           |            | [ Manage Products ]                         |
| Certificate Authority          | Activated         | Configured | Actions                                     |
| ● GlobalSign                   | Yes               | Yes        | Configure   Delete                          |
|                                |                   |            | Activate / Deactivate Certificate Authority |

a) Select "Manage Products". It opens following screen:

| Edit Products 1                                                       | 2               | 3                | 4                | 5                | 6 Cur            | ren 7US |
|-----------------------------------------------------------------------|-----------------|------------------|------------------|------------------|------------------|---------|
| Product                                                               | 1<br>Year Price | 2<br>Years Price | 3<br>Years Price | 4<br>Years Price | 5<br>Years Price | Action  |
| AlphaSSL                                                              |                 |                  |                  |                  |                  |         |
| Standard                                                              | 65.00           | 117.00           | 160.00           | 195.00           | 228.00           | Edit    |
| Wildcard option                                                       | 249.00          | 448.00           | 612.00           | 747.00           | 872.00           | Edit    |
| DomainSSL                                                             |                 |                  |                  |                  |                  |         |
| Standard                                                              | 249.00          | 448.00           | 613.00           | 747.00           | 872.00           | Edit    |
| Wildcard option                                                       | 849.00          | 1528.00          | 2089.00          | 2547.00          | 2972.00          | Edit    |
| Unified Communications (Price to support)                             | 0.00            | 0.00             | 0.00             | 0.00             | 0.00             | Edit    |
| SubDomain (Price per additional Subdomain)                            | 99.00           | 178.00           | 244.00           | 297.00           | 347.00           | Edit    |
| Internal IP (Price per additional Internal IP or<br>Server Name)      | 0.00            | 0.00             | 0.00             | 0.00             | 0.00             | Edit    |
| OrganizationSSL                                                       |                 |                  |                  |                  |                  |         |
| Standard                                                              | 349.00          | 628.00           | 859.00           | 1047.00          | 1222.00          | Edit    |
| Wildcard option                                                       | 946.00          | 1708.00          | 2335.00          | 2847.00          | 3322.00          | Edit    |
| Unified Communications (Price to support)                             | 0.00            | 0.00             | 0.00             | 0.00             | 0.00             | Edit    |
| SubDomain (Price per additional Subdomain)                            | 99.00           | 178.00           | 244.00           | 297.00           | 347.00           | Edit    |
| Internal IP (Price per additional Internal IP or<br>Server Name)      | 0.00            | 0.00             | 0.00             | 0.00             | 0.00             | Edit    |
| Additional Fully Qualified Domain Name (Price<br>per additional FQDN) | 199.00          | 358.00           | 490.00           | 597.00           | 697.00           | Edit    |
| PublicIP (Price per additional Public IP Address)                     | 199.00          | 358.00           | 490.00           | 597.00           | 679.00           | Edit    |

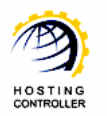

- **1)** *Product:* These are the products that you have selected during the configuration process.
- 2) 1 Year Price: It is the 1 year price of each product.
- 3) 1 Year Price: It is the 2 year price of each product.
- 4) 1 Year Price: It is the 3 year price of each product.
- 5) *1 Year Price:* It is the 4 year price of each product.
- *6) 1 Year Price:* It is the 5 year price of each product.
- 7) *Action:* It allows you modify the price of each product as required.
- b) Select "Edit" to modify the price as required. It displays further options as:

| Product :       | AlphaSSL<br>Standard |
|-----------------|----------------------|
| 1 Year Price :  | 65.00 *              |
| 2 Years Price : | 117.00               |
| 3 Years Price : | 160.00               |
| 4 Years Price : | 195.00               |
| 5 Years Price : | 228.00               |
|                 | Update Product       |

c) Modify price of any/all the year(s) for the selected product such as "Alpha SSL Standard" as required. Select "Update Product" to apply the changes. It displays success message as:

| My Server :: Configure Certificate Authorities :: Manage | Products        |                  |                  |                  |                  | 0              |
|----------------------------------------------------------|-----------------|------------------|------------------|------------------|------------------|----------------|
| Success : Changes have been saved.                       |                 |                  |                  |                  |                  |                |
| Edit Products                                            |                 |                  |                  |                  | Cu               | rrency : USD   |
|                                                          |                 |                  |                  |                  | -                |                |
| Product                                                  | 1<br>Year Price | Z<br>Years Price | 3<br>Years Price | 4<br>Years Price | ס<br>Years Price | Action         |
| Product AlphaSSL                                         | 1<br>Year Price | 2<br>Years Price | 3<br>Years Price | 4<br>Years Price | J<br>Years Price | Action         |
| Product<br>AlphaSSL<br>Standard                          | 1<br>Year Price | Years Price      | Years Price      | 4<br>Years Price | Years Price      | Action<br>Edit |

# Configure GobalSign (For Reseller)

a) Login as a **RESELLER**, it opens following screen:

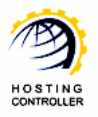

| Reselle | r Admin : reseller1   La                                    | uage : English [Home ] [Sign                                                                                                    | Out ] |
|---------|-------------------------------------------------------------|----------------------------------------------------------------------------------------------------|-------|
| rese    | ller1                                                       | 1. Not Mary and South States                                                                                                    |       |
|         | General<br>User Manager<br>Domains<br>Hosting Manager       | Welcome !         Hosting Controller is complete hosting automation solution and an ideal application to diversify web hosting servers in cluster environment for both Windows & Linux servers. This is all what you need to put your hosting business on auto pilot. |       |
|         | Hosting Plans<br>Billing System<br>Funds Manager<br>Reports | Message Center         Resource Usage Summary         System Information           No Message.                                                                                                    | а     |
|         | <b>Toolbox</b><br>Tools<br>Auto Signup                      | Plans     Billing     Tickets       Total Plans     9       Sold Plans     11       Suspended Plans     0                                                                                                    |       |
|         | System<br>My Server<br>Migration                            |                                                                                                    |       |

b) Select "System >> My Server". It opens following screen:

| nfigure Services          |                     |                              |                                |                                         |
|---------------------------|---------------------|------------------------------|--------------------------------|-----------------------------------------|
| Web Server Settings       | DNS Settings        | Payment Gateways<br>Settings | Domain Registrants<br>Settings | SSL Certificate<br>Authorities Settings |
| Mail Delivery<br>Settings | Disk Usage Settings | Bandwidth Usage<br>Settings  | Log Rotation<br>Settings       | Custom Menus                            |
| System Emails             | Scheduled Tasks     |                              |                                |                                         |

c) Select "SSL Certificate Authorities Settings". It opens following screen:

| ly Server :: Configure Certif | icate Authorities |            |                                             | 0 | 2 |
|-------------------------------|-------------------|------------|---------------------------------------------|---|---|
| Certificate Authorities       | Settings          |            |                                             |   |   |
| Enable Certificate Aut        | orities           |            | [ Manage Products ]                         |   |   |
| Certificate Authority         | Activated         | Configured | Actions                                     |   |   |
| ● GlobalSign                  | Yes               | Yes        | Configure   Delete                          |   |   |
|                               |                   |            | Activate / Deactivate Certificate Authority |   |   |

You can see that unlike **HOST** level, the Certificate Authorities Settings are already enabled, activated and configured at **RESELLER** level.

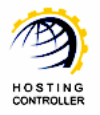

d) To edit the default configurations settings, select "Configure". It opens the following screen:

| Ny Server :: Configure Certificate Autho | rities :: Configure Authority | 0             |
|------------------------------------------|-------------------------------|---------------|
| GlobalSign Configuration                 |                               |               |
| Account Information                      |                               |               |
| Use Host Settings :                      | V Yes                         |               |
| Subject Alternative Names (SANs)         |                               |               |
| Allow SANs Options :                     | Ves Ves                       |               |
| Products                                 |                               |               |
| AlphaSSL :                               | ✓ Enabled                     |               |
| DomainSSL :                              | ✓ Enabled                     |               |
| OrganizationSSL :                        | ✓ Enabled                     |               |
| * Click here to Signup or Manage Glob    | alSign partner account.       | Save Settings |

All the settings are same as **HOST** configuration settings. The only addition here at **RESELLER** level is "Use Host Settings".

e) Select "Yes" if you want to proceed with **HOST'S** settings. Otherwise, uncheck the checkbox. In case you unchecked the checkbox, it opens further options as:

| 1y Server :: Configu | ure Certificate Authorities :: Configu | re Authority  |                                                | 0          |
|----------------------|----------------------------------------|---------------|------------------------------------------------|------------|
| GlobalSign Conf      | figuration                             |               |                                                |            |
| Account Informati    | ion                                    |               |                                                |            |
| Use Host Settings    | ı                                      | Yes           |                                                |            |
| User Name :          |                                        | PARxxxxx_xxxx | (As provided by GlobalSign i.e. PARxxxxx_xxxx) |            |
| Password :           | Further Options Are                    | •••••         | ]                                              |            |
| Confirm Password     | :                                      | •••••         | ]                                              |            |
| Is Test Account :    |                                        | Yes           |                                                |            |
| Subject Alternativ   | e Names (SANs)                         |               |                                                |            |
| Allow SANs Options   | 1                                      | ✓ Yes         |                                                |            |
| Products             |                                        |               |                                                |            |
| AlphaSSL :           |                                        | Enabled       |                                                |            |
| DomainSSL :          |                                        | Enabled       |                                                |            |
| OrganizationSSL :    |                                        | Enabled       |                                                |            |
| * Click here to Sigr | nup or Manage GlobalSign partner a     | ccount.       | Sav                                            | e Settings |

If you don't want to proceed with the **HOST'S** settings then you must have a **GLOBALSIGN** partner's account as you have to specify that same user credentials here in configuration. The configuration page has a link that directly takes you to the **GLOBALSIGN** website, where you can signup for a partner's account, if you don't have any.

All other configurations are same as stated before for **HOST ADMINISTRATOR**.

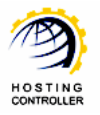

That's it! You have successfully configured GLOBALSIGN with HC.

After configuring **GLOBALSIGN** (The Certificate Issuing Authority) with **HC**, you can install SSL certificate on a website. For details of adding/installing SSL certificate in **HC**, refer to

http://hostingcontroller.com/english/support/HC8Manuals/HC SSL-Certificate Installation/HC SSL-Certificate Installation.pdf

# Contact Us

In case of any ambiguity/query regarding **HC** and **GLOBALSIGN** configurations, please feel free to contact us at <u>support@hostingcontroller.com</u>

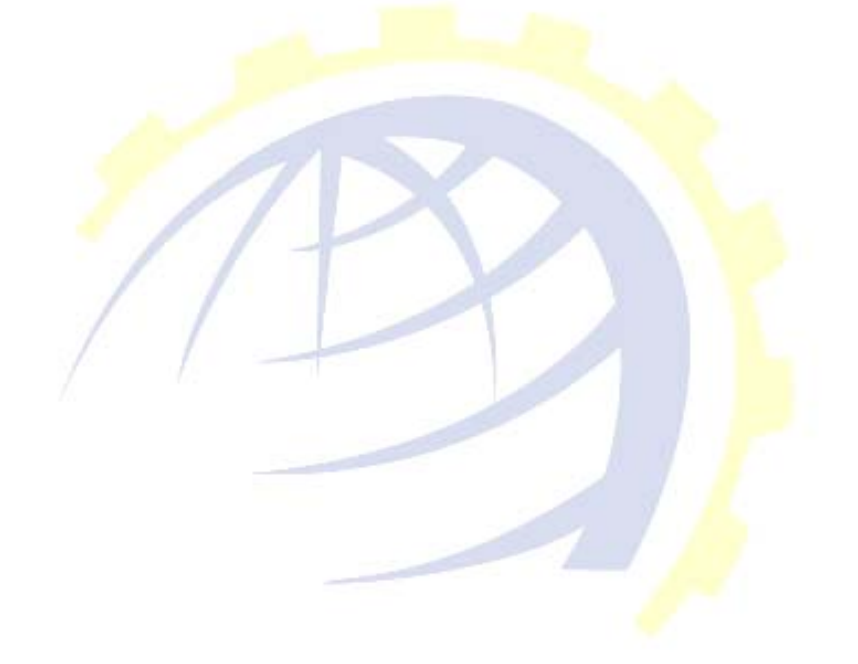